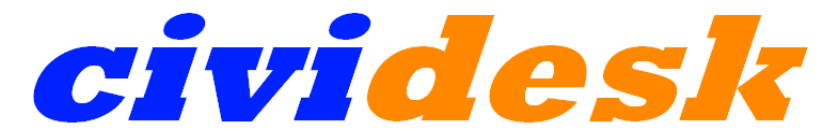

cloud solutions for nonprofit organizations

#### ARCS Training in

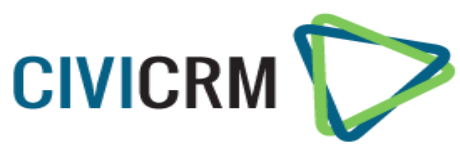

- 1. Navigation menu
- 2. Contact types and sub-types
- 3. Adding new contacts
- 4. Managing relationships between contacts
- 5. Conducting basic and advanced searches
- 6. Segmenting data: groups & tags
- 7. Recording Scholar Awards (grants)
- 8. Creating an Event
- 9. Finding attendees
- 10. Managing contribution pages
- 11. Viewing contributions

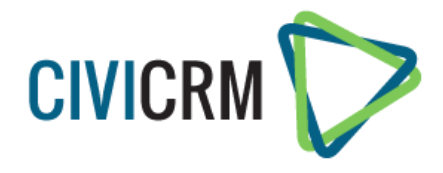

#### Data in CiviCRM is organized in tables

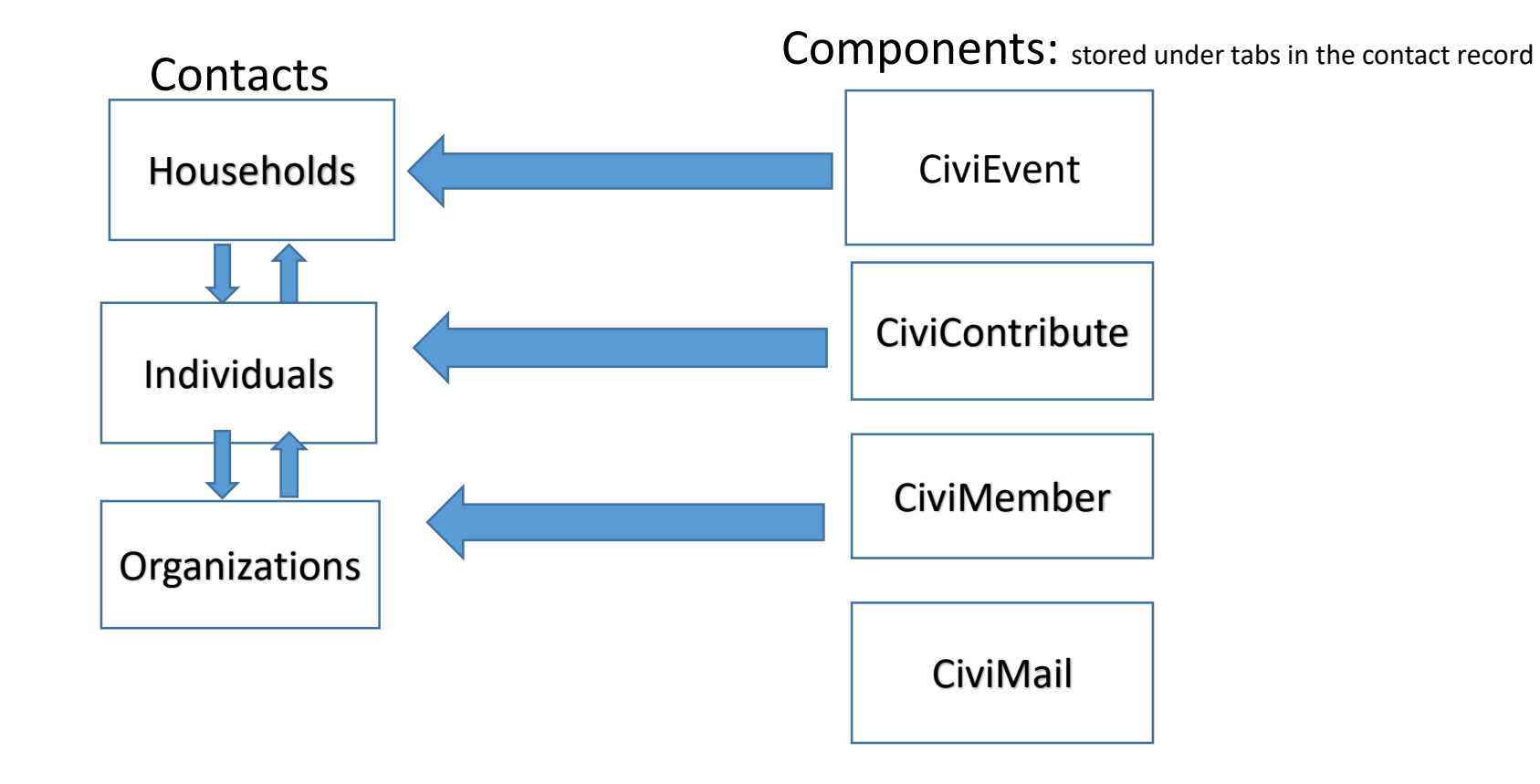

## Contacts

- Contacts types
  - Individual
  - Household
  - Organization
- Can define sub-types of a contact type
- "scholar" is a sub-type of Individual

- Contact information is stored under tabs in contact record
  - Summary
  - Relationships
  - Activities
  - Groups
  - Tags
  - Events

## Relationships

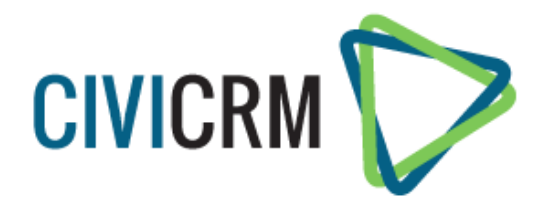

- Links two contacts
- Can customize relationship types
- Can disable relationships and keep historical tracking
- Some relationships are automatically created by the CRM based on data (current employer field)

### Search tools

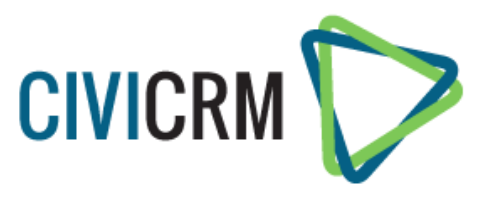

- Quick search box
- Search pages for contacts
  - Find contacts (basic search)
  - Advanced search
  - Full-text search
  - Search builder
- Search pages for Components : Results displayed show component records rather than contact records

#### Groups

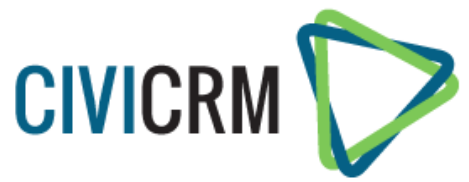

- A flexible way to segment contacts in your database
  - Used for grouping people within an entity that needs to be treated as a cohesive unit to facilitate specific tasks
  - Can be structured hierarchically
  - Can be used as Mailing lists in CiviMail
- Regular (Static) groups:
  - Contacts are added manually or a contact 'subscribes' through an on-line web page
  - Maintain historical tracking of the added/removed status & date
  - Examples: Board members, Chapter presidents, Advisory council
- Smart (Dynamic) groups
  - Results of a saved search on particular criteria
  - Contacts in the group update automatically when changes are made to the criteria

Tags: descriptive categories

Benefits:

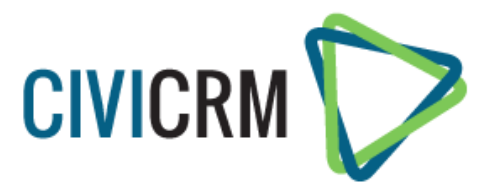

- Easy to set up and use
- Easy to search
- Easy to combine with other properties to create Smart groups
- Can be structured hierarchically
- Can be used for contacts, activities, cases, etc.

Limitations:

- History of the tag is not recorded
- Can not create tags for use with specific contact types
- When you export tags all tags assigned to a record are exported in a single "cell" as a list

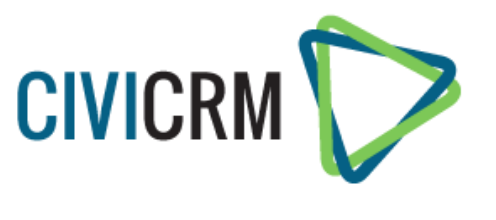

### Recording Scholar Awards (grants)

#### • Workflow

- Amount requested
- Date application was received
- How much was granted
- Date funds were transferred
- Grant report: Due? Received?
- Grant Types
- Grant Statuses
- Application Forms and Eligibility Criteria Custom fields

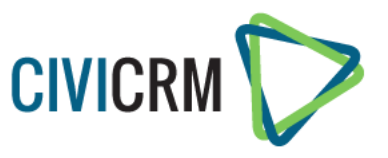

# Manage Events & Event Dashboard

Manage Events:

- Lists current and upcoming events
- Search for past events and event types
- Access configuration, information and registration page links, participant registration

Dashboard:

• Summary of current events and recent registrations

# **Event Pages**

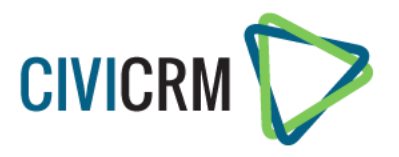

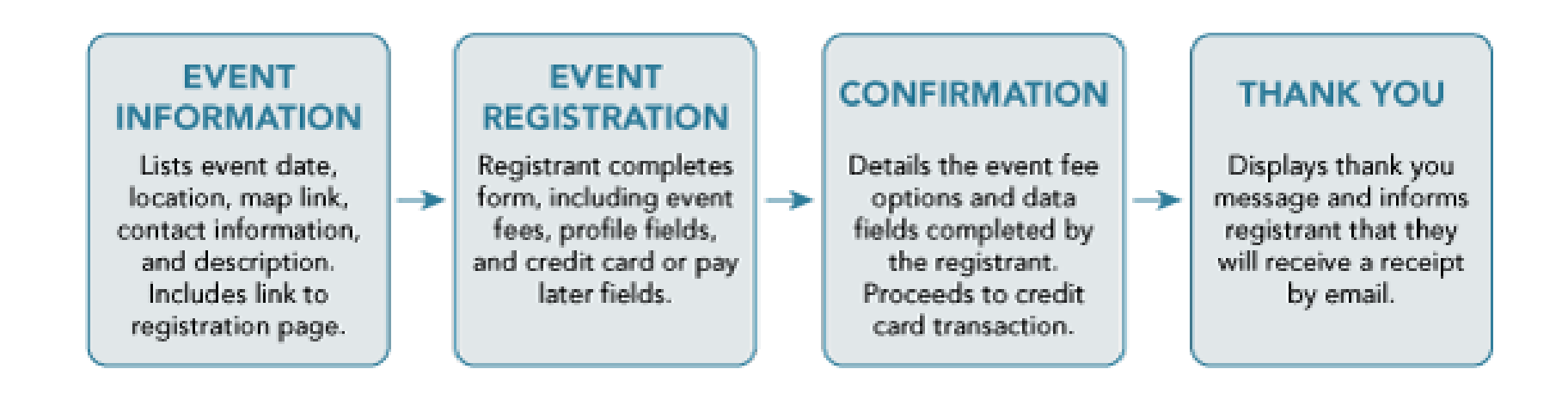

# **Event Information Page**

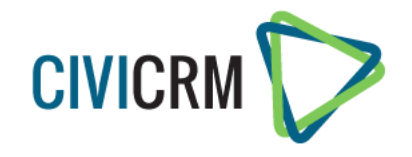

- Assign Event Type
- Assign Participant Role
- Participant List
- Start/End Date
- Maximum number of Participants
- Waitlist option
- Add Location

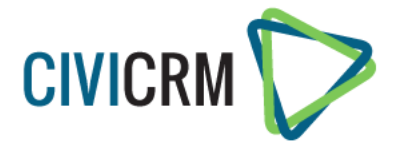

# Event fees

- Regular fees
  - Single list of options
  - Can implement date-based discounts (early bird)
- Price sets
  - Created first and then added into fees section
  - Allows for multiple sets of fees & options and an accurate count of participants
  - Can set max participant per fee
  - Fees may be presented in various formats

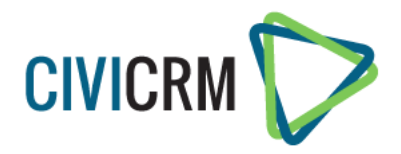

# **Online Registration Page**

- Registration Start and End Dates
- Register multiple participants
- Multiple registrations from the same email address (Careful with this option)
- Introductory and footer text
- Profiles
- Confirmation Page text
- Thank You Page text
- Confirmation Email

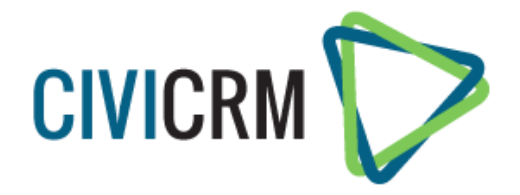

# Managing Event attendees

- Use the Event Dashboard to track attendees
- Find Participants (component search)

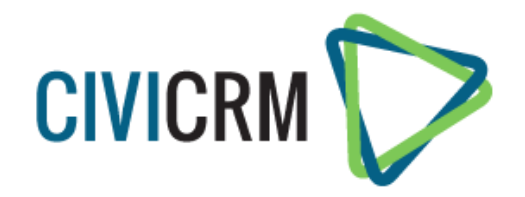

# Managing contribution pages and viewing contributions

- Contributions > Manage contributions
   Where all the on-line contribution pages are stored
   Can edit the configuration of a page
   Can view the links
   View on-line contributions
- Contributions tab in the contact record
  - View contributions
  - Manually Add contributions
- Find Contributions (component search)